# 4.2 คู่มือระบบแผนความต้องการเงินกู้ระยะปานกลาง (5 ปี)

#### 4.2.1 การใช้งานระบบติดตามการเบิกจ่าย

### การเข้าสู่ระบบ

เข้าสู่เว็บไซต์ด้วย URL: iipm.pdmo.go.th/iipmweb จากนั้นหน้าจอจะแสดงตัวเลือกปรากฏบน หน้าจอแสดงผลด้วยตัวเลือก ดังนี้

1) เข้าสู่ระบบ (แถบสีฟ้า)

2) ลงทะเบียน (แถบสีเขียว)

จากนั้นให้กดเลือกที่ (แถบสีฟ้า)

เข้าสู่ระบบ

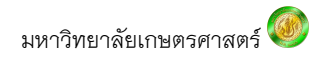

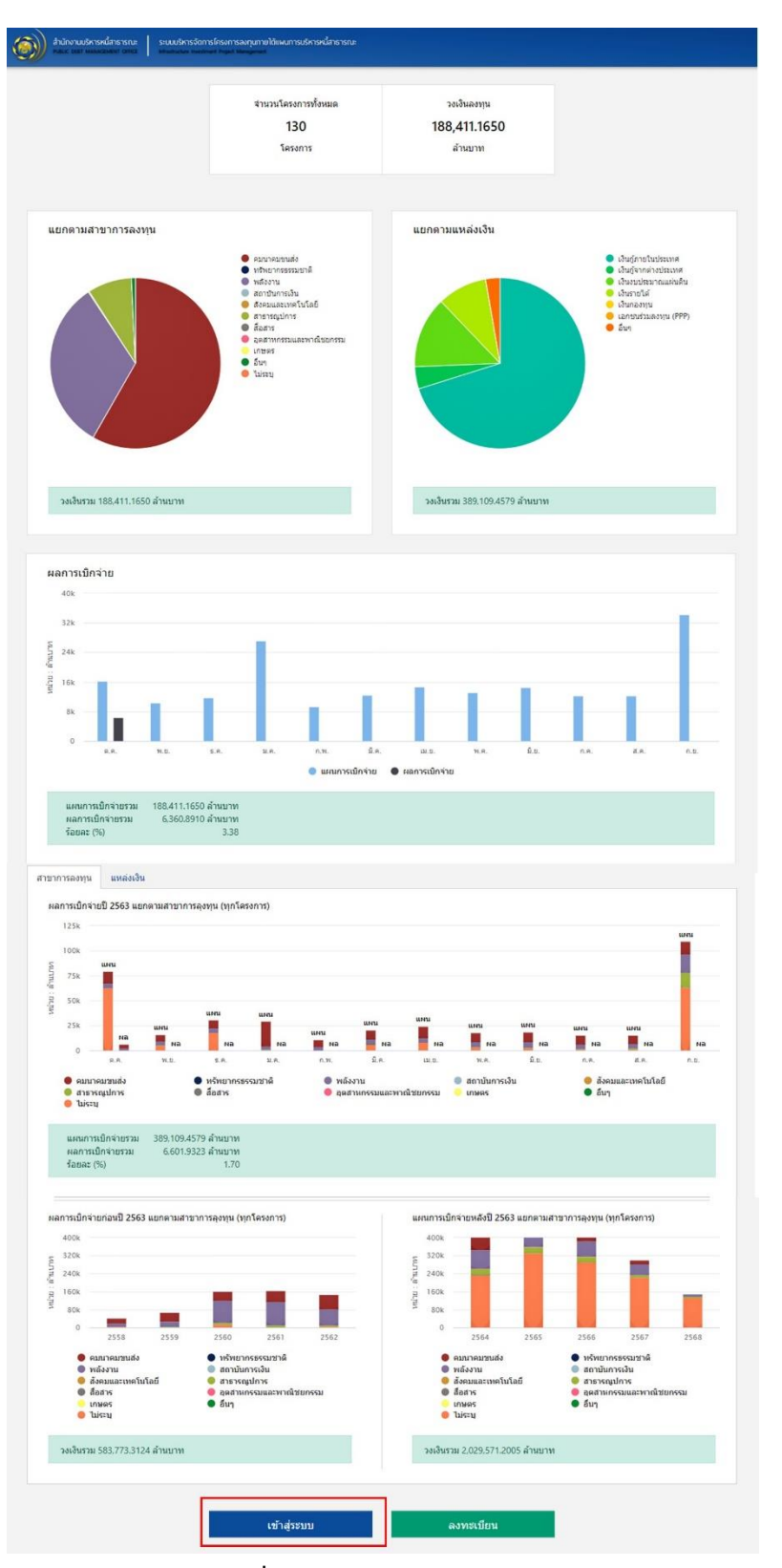

รูปที่ 8 หน้าจอแสดงการเข้าสู่ระบบ

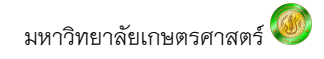

# ขั้นตอนการเข้าสู่ระบบ

หน้าจอแสดงการเข้าสู่ระบบเพื่อเข้าใช้งานโดยมี 3 ขั้นตอนดังนี้

- 1. ใส่ข้อมูลชื่อผู้ใช้
- 2. ใส่ข้อมูลรหัสผ่าน
- 3. เมื่อใส่ข้อมูลครบถ้วนจากนั้นกดเลือก "เข้าสู่ระบบ" (แถบสีเขียว)

เพิ่มเติมหากต้องการดูภาพรวมข้อมูลโครงการทั้งหมด ให้กดเลือก "หน้าหลัก" (แถบสีฟ้า)

| สำนักงานบริหารหนี้สาธารณะ<br>เหตุเอ Deet MANAGEMENT OFFICE | ระบบบริหารจัดการโครงการลงทุนภายใต้แพนการบริหารหนี้สาธารณะ<br>ท่างประโยชนกายที่ Project Management |
|------------------------------------------------------------|---------------------------------------------------------------------------------------------------|
|                                                            | เข้าส่ระบบ                                                                                        |
|                                                            | ข้อผู้ใช้                                                                                         |
| -                                                          | HINI ชื่อผู้ใช้ / เลขประจำตัวประชาชน 13 หลัก<br>รหัสผ่าน                                          |
| 2                                                          |                                                                                                   |
| 3                                                          | เข้าสู่ระบบ ลงทะเบียน                                                                             |
|                                                            | หน้าหลัก                                                                                          |
|                                                            |                                                                                                   |

#### รูปที่ 9 หน้าจอแสดงการเข้าสู่ระบบ

เมื่อเข้าสู่ระบบหน้าจอจะแสดงตัวเลือกเพื่อเข้าสู่ระบบแผนความต้องการเงินกู้ 5 ปี โดยกด

เลือกที่

แผนความต้องการเงินกู้ 5 ปี

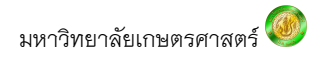

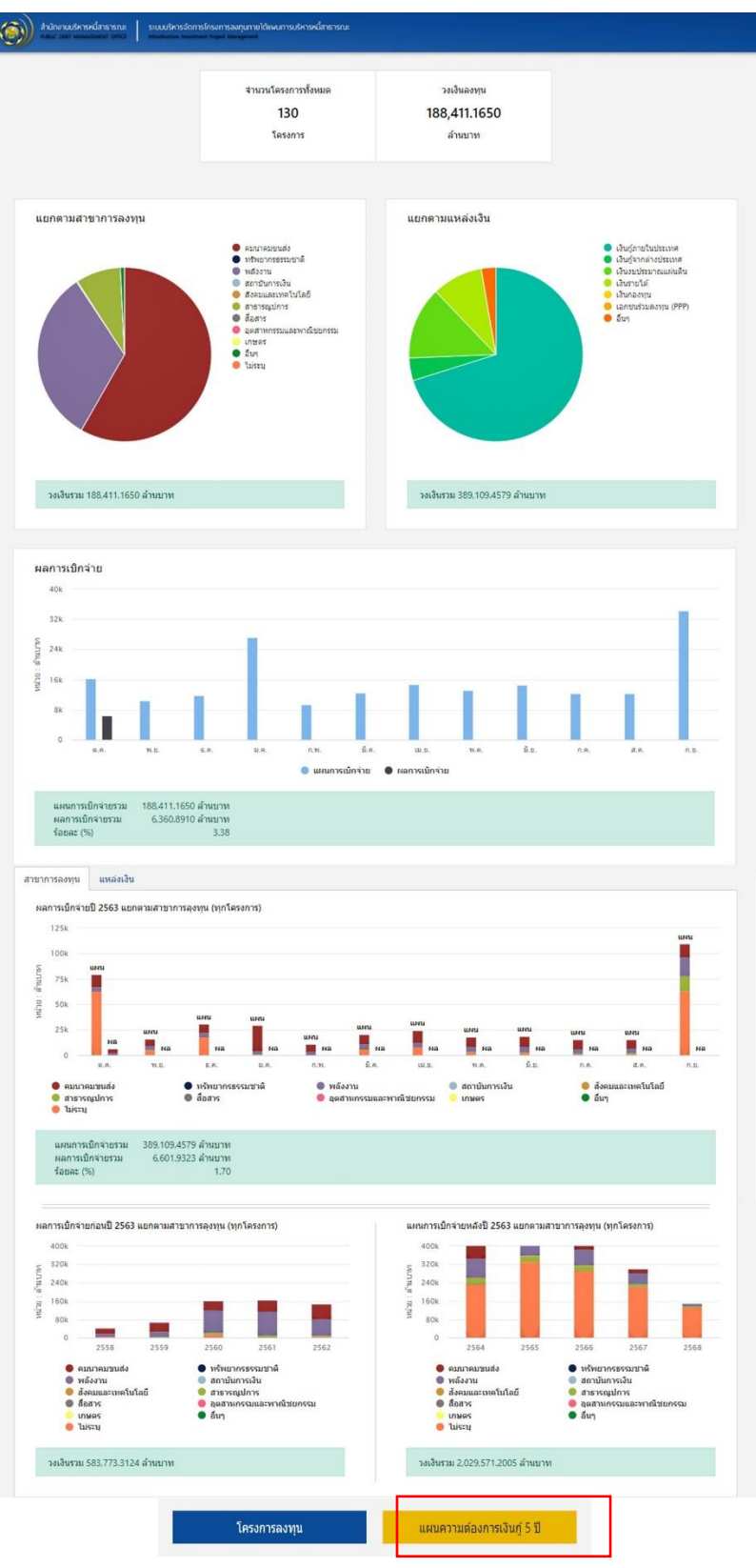

รูปที่ 10 หน้าจอแสดงการเข้าสู่แผนความต้องการเงินกู้ 5 ปี

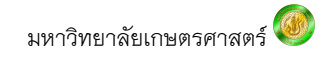

#### 2. ภาพรวมโครงการ

### กรณีเป็นผู้ใช้รายเดิม

เมื่อเข้าสู่ระบบจะพบกับหน้าจอที่แสดงรายชื่อโครงการทั้งหมดที่ได้เพิ่มเข้ามาในระบบ โดย แสดงทั้งโครงการต่อเนื่อง และโครงการใหม่ ซึ่งจะประกอบไปด้วยชุดข้อมูล ดังนี้

- 1) แถบค้นหาโครงการ
- 2) ตัวเลือกเพิ่มโครงการ
- 3) แถบค้นหาโครงการประกอบไปด้วยหัวข้อ ดังนี้
  - กระทรวง
  - หน่วยงานเจ้าของโครงการ
  - สาขาการลงทุนหลัก
  - สาขาการลงทุนย่อย
  - แหล่งเงินทุน
  - ประเภทของการกู้เงิน

4) แถบสถานะ

- สีเขียว แสดงสถานะ โครงการที่ขอกู้เงินครั้งแรก
- สีฟ้า แสดงสถานะ โครงการที่ขอกู้เงินต่อเนื่อง
- 5) แถบรายละเอียดเงินงบประมาณรวมทั้งหมดในแต่ละปี
- 6) ผลการพิจารณาโดยแสดงสถานะด้วยวงกลม 2 สี
  - สีแดง คือ ไม่ผ่านเกณฑ์
  - สีเขียว คือ ผ่านเกณฑ์ข้อกำหนดทั้งหมด
- 7) แถบแสดงวันที่ปรับปรุงล่าสุด

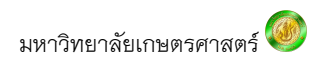

| านักงานบริหารหนี้สาธารณะ ระบบบริหารจัดการโกรงการa<br>JULIC DEBT MANAGEMENT OFFICE Infrastructure Investment Project Ma | งทุนทายได้แพนการเ<br>Nagement |         |           |              |                             |             |                  |                                                 |
|----------------------------------------------------------------------------------------------------|-------------------------------|---------|-----------|--------------|-----------------------------|-------------|------------------|-------------------------------------------------|
| ด้นหาโครงการ                                                                                                    |                               |         |           |              |                             |             | ۹                | + เพิ่มโครงการ                                  |
| โครงการลงทุนภาครัฐ <mark>ค้นหาโครงการ</mark>                                                                           |                               |         |           |              |                             |             |                  |                                                 |
| กระทรวง 👻 หน่วยงานเจ้าขอ 👻 ส                                                                                           | าขาการลงทุน                   | ▼ สาขาก | ารลงทุน 🔻 | แหล่งเงินทุน | <ul> <li>ประเภทบ</li> </ul> | เองการ 🔻    | 6                | สรุปภาพรวมโครงการ<br>แผนความต้องการเงินกู้ 5 ปี |
| โครงการใหม่ โครงการต่อเนื่อง                                                                                           |                               |         |           |              |                             |             |                  | หน่วย: ถ้านบาท                                  |
| โครงการ                                                                                                    | รวมทั้งสิ้น                   | 2563    | 2564      | 2565         | 2566                        | 2567        | ผลการ<br>พิจารณา | ปรับปรุงล่าสุด                                  |
| cccccc<br>สำนักงานบริหารหนี้สาธารณะ                                                                                    | 0.6278                        | -       | -         | 0.0056       | 0.0667                      | 0.5556      | ٠                | 2 ส.ค. 2562 13:58:28                            |
| Corridor Town<br>สำนักงานบริหารหนีสาธารณะ                                                                              | 777.78                        | 100     | 200       | 200          | 100.005                     | 177.775     | ٠                | 5 ສົ.ຍ. 2562 09:40:41                           |
| Corridor Town<br>สำนักงานบริหารหนี้สาธารณะ                                                                             | 0                             |         |           | -            | -                           |             | •                | 4 มิ.ย. 2562 11:38:15                           |
| EQ ชุ่มชน<br>สำนักงานบริหารหนีสาธารณะ                                                                                  | 0.6                           | 0.2     | 0.1       | 0.1          | 0.1                         | 0.1         | •                | 28 มิ.ย. 2562 11:23:17                          |
| gttttt<br>สำนักงานบริหารหนี้สาธารณะ                                                                                    | 295.118                       | 55.118  | 60        | 60           | 60                          | 60          | •                | 4 ສິ.ຍ. 2562 11:09:03                           |
| mmmmm<br>สำนักงานบริหารหนีสาธารณะ                                                                                      | 3                             | 1       | 0.5       | 0.5          | 0.5                         | 0.5         | •                | 4 มิ.ย. 2562 11:51:07                           |
| ทดสอบพื้มใหม่<br>สำนักงานบริหารหนีสาธารณะ                                                                              | 0                             | -       |           |              |                             | -           | •                | 26 ธ.ค. 2561 09:44:11                           |
| บ้านประหยัดพลังงาน<br>สำนักงานบริหารหนีสาธารณะ                                                                         | 0                             |         |           |              |                             |             | •                | 4 มิ.ย. 2562 11:04:52                           |
| บ้านประหยัดพลังงาน<br>สำนักงานบริหารหนีสาธารณะ                                                                         | 5,000                         | 1,000   | 1,000     | 1,000        | 1,000                       | 1,000       | •                | 4 มิ.ย. 2562 11:54:57                           |
| บ้านหลังแรก<br>สำนักงานบริหารหนีสาธารณะ                                                                                | 0                             | -       |           |              |                             | -           | •                | 5 มิ.ย. 2562 10:45:11                           |
| พัฒนาจุดผ่านแดนถาวรสดึงบทและถนนเชื่อม<br>โยงไปยังถนนหมายเลข 5<br>สำนักงานบริหารหนี่สาธารณะ                             | 750                           | 200     | 300       | 150          | 100                         |             | •                | 5 ສົ.ຍ. 2562 09:33:15                           |
|                                                                                                    |                               |         |           |              |                             | แสดง 1 - 40 | ) จาก 44 รายการ  | < < <b>&gt;</b> >                               |

รูปที่ 11 ภาพรวมโครงการเพิ่มเข้ามาในระบบ

### กรณีเป็นผู้ใช้รายใหม่

เมื่อเข้าสู่ระบบจะพบกับหน้าจอที่แสดงรายชื่อโครงการของหน่วยงานที่ได้เพิ่มเข้ามาในระบบ โดยแสดงโครงการต่อเนื่อง และโครงการใหม่ หากเป็นผู้ใช้รายใหม่จอแสดงผลจะยังไม่ปรากฏข้อมูล โครงการ ซึ่งจะประกอบไปด้วยชุดข้อมูล ดังนี้

- 1) แถบค้นหาโครงการ
- 2) ตัวเลือกเพิ่มโครงการ
- 3) แถบ ค้นหาโครงการประกอบไปด้วยหัวข้อ ดังนี้
  - กระทรวง
  - หน่วยงานเจ้าของโครงการ
  - สาขาการลงทุนหลัก
  - สาขาการลงทุนย่อย
  - แหล่งเงินทุน
  - ประเภทของการกู้เงิน

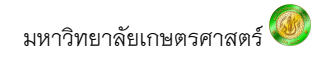

4) แถบสถานะ

- สีเขียว แสดงสถานะ โครงการที่ขอกู้เงินครั้งแรก
- สีฟ้า แสดงสถานะ โครงการที่ขอกู้เงินต่อเนื่อง

5) แถบรายละเอียดเงินงบประมาณรวมทั้งหมดในแต่ละปี

| 🐵 IIPM-PVY   รบบบบริการรัสการ์สระกา 🗙 🕂                                                                          |                 |         |           |                |         |          | -                     |   |
|----------------------------------------------------------------------------------------------------|-----------------|---------|-----------|----------------|---------|----------|-----------------------|---|
| C ( ไม่ปลอดกับ   iipm.pdmo.go.th/iipmweb/pvy/                                                                    |                 |         |           |                | (       | יי ל     | 0000                  | 6 |
| สำนักงานปรักรหนี่สาธารณะ<br>หนัน Dast Managabart Offici<br>หรือส่วนระเทศสาชสาชสาชสาชสาชสาชสาชสาชสาชสาชสาชสาชสาชส |                 |         |           |                |         |          | 2                     |   |
| 1 ค้นหาโครงการ                                                                                                   |                 |         |           |                | Q       | <i>•</i> | + เพิ่มโครงการ        |   |
| ด้นหาโครงการ                                                                                                    |                 |         |           |                |         |          |                       | _ |
| 3 กระทรวง 👻 หน่วยงานเจ้าขอ 👻 สาขาการลงทุน 👻                                                                      | สาขาการส        | ลงทุน 🔻 | แหล่งเงิน | ગંમ ▼ 1/ઽટ     | เภทของก | ns 🔻     |                       |   |
| 4 📘 โครงการใหม่ 📘 โครงการต่อเนื่อง                                                                               |                 |         |           | 5              |         |          | หน่วย: ถ้านบาท        |   |
| โครงการ                                                                                                    | รวมทั้ง<br>สิ้น | 2562    | 2563      | 2564           | 2565    | 2        | 2566 ผลการ<br>พิจารณา |   |
|                                                                                                    |                 |         |           | แสดง 0 จาก 0 ร | ายการ   | <        | < > >                 |   |
|                                                                                                    |                 |         |           |                |         |          |                       |   |

รูปที่ 12 หน้าจอสำหรับแสดงผลรายชื่อโครงการ (กรณีเป็นผู้ใช้รายใหม่)

### 3. การเพิ่มโครงการ

ผู้ใช้งานกดเลือกที่ + 🕬 จะพบกับหน้าจอแสดงตัวเลือกดังนี้ 1) "เพิ่มโครงการ" สำหรับใส่ ข้อมูลโครงการใหม่ทั้งหมด 2) "เลือกโครงการ" สำหรับนำข้อมูลที่มีอยู่แล้วในระบบโครงการภาครัฐ โดยไม่ต้องกรอกข้อมูลซ้ำ

| ¢ | สำนักงานบริหารหนี่สาธารณะ<br>RBUC DBT MANZAMBER OFFICE เช่นช่วยเหล่างที่ Newsmark Regist Management | ชีคารหนึ่งการณะ แพนความต้องการในกู้ 5-0                                                                                       | 8 |
|---|----------------------------------------------------------------------------------------------------|----------------------------------------------------------------------------------------------------|---|
|   | <ul> <li>สำนัดงานบริหารหนีสาธารณะ</li> <li>คันหาโครงการ</li> <li>ข้อมูลโครงการ</li> </ul>           |                                                                                                    |   |
| 1 | เพิ่มข้อมูลโครงการ<br>เพิ่มข่อมูลโครงการ<br>เพิ่มข้อมูลโครงการใหม่"<br>เพิ่มโครงการ                 | เลือกข้อมูลโครงการ<br>เพิ่มช่อสุดหรอาหร่อริชาว "เรื่อมโยงข้อมูลโครงการองทุนภาครัฐ"<br>โครงการองทุนภาครัฐ *<br>2 เมื่อกโครงการ | _ |

#### รูปที่ 13 หน้าจอแสดงตัวเลือกการเพิ่มโครงการ

เมื่อกดเลือก "เพิ่มโครงการ" หน้าจอจะแสดงรายละเอียดข้อมูลที่ต้องใส่ในระบบประกอบด้วย หัวข้อ ดังต่อไปนี้

1) ชื่อโครงการ\*

2) สถานะโครงการ\*

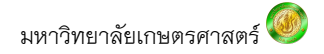

- เสนอแผนโครงการเงินกู้ 5 ปี
- ระหว่างพิจารณาเข้าแผนโครงการเงินกู้ 5 ปี
- บรรจุในแผนโครงการเงินกู้ 5 ปี
- ระหว่างพิจารณาเข้าแผนการบริหารหนี้สาธารณะ
- บรรจุในแผนการบริหารหนี้สาธารณะ
- ไม่บรรจุในแผนโครงการเงินกู้ 5 ปี
- ยังไม่เริ่มดำเนินการ
- อยู่ระหว่างดำเนินการ
- โครงการแล้วเสร็จ
- 3) หน่วยงานเจ้าของโครงการ\*/ จังหวัด\*
- 4) ความเป็นมาโครงการ\*
- 5) เป้าหมายโครงการ\*
- 6) ประเภทโครงการ
  - โครงการลงทุน/ พัฒนา
  - โครงการทั่วไป
  - การดำเนินงานอื่น ๆ
  - โครงการที่มีความจำเป็นเร่งด่วนให้บรรจุเข้าแผน
- 7) ประเภทของการกู้เงิน
  - ไม่ระบุ
  - เงินกู้ค้ำประกัน
  - เงินกู้ไม่ค้ำประกัน
  - เงินกู้เพื่อการให้กู้ต่อ
- 8) เป็นโครงการต่อเนื่อง
- 9) วงเงินมติ ครม./ กรอบวงเงิน\*/ Import content/ รัฐรับภาระ
- 10) วันที่เริ่ม-วันที่สิ้นสุด/ ระยะเวลาดำเนินโครงการ
- 11) สาขาการลงทุนหลัก/ สาขาการลงทุนย่อย\*

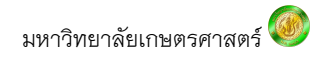

# 12) ผู้ควบคุมงาน/ ตำแหน่งงาน

#### (หมายเหตุ ในหัวข้อที่มี \* เป็นข้อมูลที่จำเป็นต้องกรอกห้ามเป็นค่าว่าง)

| ขอ เตรงการ *<br>                                                                  |                         |                                                                                | สถาน                                                                                             | ะโครงการ *           |                                                   | *                       |
|-----------------------------------------------------------------------------------|-------------------------|--------------------------------------------------------------------------------|--------------------------------------------------------------------------------------------------|----------------------|---------------------------------------------------|-------------------------|
| หน่วยงานเจ้าของโครงการ<br>สำนักงานบริหารหนี้สาธารณะ                               |                         |                                                                                | จังหวัด *                                                                                        |                      |                                                   |                         |
| ความเป็นมาโตรงการ *                                                               |                         |                                                                                |                                                                                                  |                      |                                                   |                         |
| เป้าหมายโครงการ *                                                                 |                         |                                                                                |                                                                                                  |                      |                                                   |                         |
|                                                                                   |                         | 7                                                                              |                                                                                                  |                      | 8                                                 |                         |
| ประเภทโครงการ *                                                                   | ▼ 15                    | ะเภทของก                                                                       | ารกู้เงิน 🔻                                                                                      | <mark>[] เ</mark> ป็ | นโครงการต่อเเ้                                    | เื่อง                   |
| ประเภทโครงการ *<br>                                                               | <ul> <li>บาท</li> </ul> | ะเภทของก<br>Import                                                             | ารกู้เงิน 💌<br>content                                                                           | เป็<br>%             | นโครงการต่อเถื<br>รัฐรับภ                         | น้อง<br>าระ             |
| ประเภทโครงการ *<br>วงเงินมติ ครม./กรอบวงเงิน *<br>วันที่เริ่ม                     | <ul> <li>บาท</li> </ul> | ะเภทของก<br>Import<br><u>HINT</u> แห<br>(กรณิใช้เงิ<br>วันที่สิ้นเ             | ารกู้เงิน 👻<br>content<br>ส่งเงินลงทุนโครงการ / แหล่งเงินกู้ เพิ่มเ<br>แก้ต่างประเทศ)<br>สุด     | (ปี)<br>(เกล่งเงิน)  | นโครงการต่อเรื่<br>วัฐรับภ<br>ระยะเวลาตำเรื<br>0  | เื่อง<br>าระ<br>วัน     |
| ประเภทโครงการ *<br>วงเงินมดี ครม./กรอบวงเงิน *<br>วันที่เริ่ม<br>สาขาการลงทุนหลัก | • ปร<br>บาท             | ะเภทของก<br>Import<br><u>HINT</u> แห<br>(กรณิใช้เจ้า<br>วันทีสิ้น<br>วันทีสิ้น | ารกู้เงิน ▼<br>content<br>อ่งเงินลงทุนโครงการ / แหล่งเงินกู้ เพิ่มเ<br>อู้ต่างประเทศ)<br>สุด<br> | เป็<br>.หล่งเงิน<br> | นโครงการต่อเรื่<br>รัฐรับภ<br>ระยะเวลาตำเรื่<br>0 | น้อง<br>าระ<br>วัน<br>▼ |

### รูปที่ 14 หน้าจอแสดงรายละเอียดการใส่ข้อมูลโครงการ

ในส่วนถัดมาเมื่อหน่วยงานกดบันทึกข้อมูลเสร็จสิ้น หน้าจอจะแสดงเพื่อชุดข้อมูลถัดไปเกี่ยวกับ รายละเอียดของโครงการเพิ่มเติมที่หน่วยงานจำเป็นต้องระบุ มีดังนี้

1) วัตถุประสงค์โครงการ ใส่ข้อมูลในช่องว่างจากนั้นกดที่เครื่องหมาย 🖽 หรือกด Enter

2) ประโยชน์ที่คาดว่าจะได้รับ ใส่ข้อมูลในช่องว่าง จากนั้นกดที่เครื่องหมาย 🖽 หรือกด Enter

- 3) ขอบเขตการดำเนินงาน ใส่ข้อมูลในช่องว่าง จากนั้นกดที่เครื่องหมาย 🖽 หรือกด Enter
- 4) พื้นที่โครงการ/ ละติจูด/ ลองจิจูด ใส่ข้อมูลในช่องว่าง จากนั้นกดที่เครื่องหมาย ⊞ หรือกด Enter
- 5) ผลผลิตโครงการ ใส่ข้อมูลในช่องว่าง จากนั้นกดที่เครื่องหมาย 🖽 หรือกด Enter

หมายเหตุ หัวข้อที่มี \* เป็นข้อมูลที่จำเป็นต้องระบุ และหากต้องการแก้ไขข้อมูลในส่วนใดให้กด เลือกที่สัญลักษณ์มุมขวามือ 🗵

| วัตถุประสงค์โครงการ            |                                  |                                    |
|--------------------------------|----------------------------------|------------------------------------|
| + วัดภูประสงคโครงการ * 🚺       |                                  |                                    |
| 1. พรสอบ                       |                                  | ō                                  |
| ประโยชน์ที่ตาดว่าจะได้รับ      |                                  |                                    |
| + ประโยชน์ที่ลาดว่าจะได้รับ* 2 |                                  |                                    |
| 1. ทดสอบ                       |                                  | Ō                                  |
| ขอบเขตการตำเนินโครงการ         |                                  |                                    |
| + ขอบเขตการสำเนินโครงการ *     |                                  |                                    |
| 1. พลสอบ                       |                                  |                                    |
| พื้นที่โครงการ                 |                                  |                                    |
| + ทั้นที่โครงการ *             | ละดีจุด                          | ลองจิจูด                           |
|                                | <u>HINT</u> ช่วงข้อมูล [-90, 90] | <u>HINT</u> ช่วงข้อมูด [-180, 180] |
| 1. พดสอบ                       |                                  |                                    |
| ผลผลิตโครงการ                  |                                  |                                    |
| + ผลผลิตโครงการ *              |                                  |                                    |
| 1. พดสอบ                       |                                  | Ō                                  |

รูปที่ 15 หน้าจอแสดงรายละเอียดของโครงการเพิ่มเติม

#### 4. เพิ่มแผนความต้องการเงินกู้ 5 ปี

เมื่อบันทึกข้อมูลในส่วนของรายละเอียดโครงการเสร็จสิ้น ส่วนถัดไปเป็นการเพิ่มข้อมูลของแผน ความต้องการเงินกู้ 5 ปี โดยมีขั้นตอนดังนี้

- 1) กดเลือกที่แถบข้อความ 'แผนความต้องการเงินกู้ 5 ปี'
- จากนั้นกด + (5 ปี)

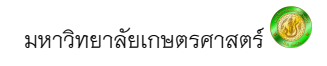

| 🥥 IIPM-PV | / ระบบบริการจัดการโครงกา X  -                             | •                                                                                     |      |    |       |           |   | - 0              | ×          |
|-----------|-----------------------------------------------------------|---------------------------------------------------------------------------------------|------|----|-------|-----------|---|------------------|------------|
| ← → C     | 🔺 ไม่ปลอดภัย   csrs.ku.a                                  | ac.th/iipmweb/pvy/plans/40463                                                         |      | 07 | ⊕ ☆   | 0         | 0 | 0 0              | <b>)</b> E |
| Ø         | สำนักงานบริหารหนี้สาธารณะ<br>PUBUC DEBT MANAGEMENT OFFICE | ระบบบริหารจัดการโครงการลงทุนภายได้แพร<br>Infrastructure Investment Project Management |      |    |       |           |   |                  |            |
| ← ি<br>∦  | ครงการเพื่อทำการท<br><sup>านักงานบริหารหนั</sup> สาธารณะ  | เดสอบ<br>1                                                                            |      |    |       |           |   | 2<br>+ เพิ่มแผนฯ |            |
| ดันหาโด   | รงการ ข้อมูลโครงการ                                       | แผนความต้องการเงินภู้ 5 ปี                                                            |      |    |       |           | _ |                  |            |
| បី        | สถานะ                                                     | ผู้ประสานงาน                                                                          | โทร. |    | ปรับป | รุงล่าสุด |   | ผลก<br>พิจาร     | าร<br>ณา   |
|           |                                                           |                                                                                       |      |    |       |           |   |                  |            |
|           |                                                           |                                                                                       |      |    |       |           |   |                  |            |
|           |                                                           |                                                                                       |      |    |       |           |   |                  |            |

รูปที่ 16 หน้าจอเริ่มต้นเพื่อเพิ่มแผนความต้องการเงินกู้ระยะปานกลาง (5 ปี)

- จากนั้นระบบจะแสดงหน้าจอของการกำหนดแผนในรูปแบบรายปีและรายเดือนออกมา หาก ต้องการเพิ่มปีก่อนหน้าให้กดที่สัญลักษณ์ بมุมด้านซ้าย หรือหากต้องการเพิ่มแผนในปี ถัดไปให้กดที่สัญลักษณ์ אุมด้านขวา
- 4) จากนั้นกดเลือกเดือนเพื่อระบุรายละเอียดของแผนความต้องการเงินกู้ 5 ปี โดยใส่ข้อมูลใน ช่องว่าง ดังนี้ จำนวนเงิน/ สกุลเงิน และแหล่งเงินทุน เมื่อระบุข้อมูลครบถ้วนจากนั้นกดที่ สัญลักษณ์ ⊞ เพื่อเพิ่มข้อมูล
- 5) ใส่ข้อมูล 'ผู้ประสานงาน' ได้แก่ ชื่อ-นามสกุล/ ตำแหน่ง/ เบอร์โทรติดต่อ/ อึเมล
- 6) เมื่อระบุข้อมูลครบถ้วนจากนั้นกด 'บันทึก'
- 7) มติที่เกี่ยวข้องโดยข้อมูลที่ต้องระบุมีดังนี้ มติ/ วงเงินตามสัญญาจ้าง/ วันที่อนุมัติ ให้กดเลือก ที่สัญลักษณ์ และกดที่ เพื่อแนบไฟล์ (รองรับไฟล์ PDF ที่มีขนาดไม่เกิน 5 เมะไบต์ เท่านั้น) จากนั้นให้กดเลือกที่สัญลักษณ์ เพื่อเพิ่มข้อมูล
- 8) เอกสารเพิ่มเติมให้กดที่สัญลักษณ์ ២ เพื่อแนบไฟล์ที่เกี่ยวข้อง (รองรับไฟล์ PDF ที่มีขนาด ไม่เกิน 5 เมะไบต์เท่านั้น) จากนั้นให้กดเลือกที่สัญลักษณ์ 🖽 เพื่อเพิ่มข้อมูล

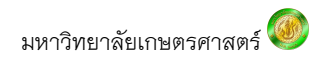

|   | ۲.                     | โครงกา                   | รเพื่อ   | ทำการท        | ดสอบ          |                |               |            |           |                      |          |   |                         |                   |                   |            |    |
|---|------------------------|--------------------------|----------|---------------|---------------|----------------|---------------|------------|-----------|----------------------|----------|---|-------------------------|-------------------|-------------------|------------|----|
|   |                        | สำนักงานบริ              | ทารหนี้ส | 1619012       |               |                |               |            |           |                      |          |   |                         |                   |                   |            |    |
|   | ด้นหาโ                 | ครงการ                   | ข้อมูล   | ลโครงการ      | แคนคร         | ภามต้องกา      | รเงินกู้ 5 ปี | เกณฑ์การ   | พิจารณาโค | รงการ                |          |   |                         |                   |                   |            |    |
| 0 | 0                      | 2563                     |          | 2564          | 25            | 65             | 2566          | 2567       |           |                      |          |   |                         |                   |                   |            |    |
| 9 |                        | 2000                     | W.D.     | 2004          | 1.0.          | <u>لا</u> م    | 2000          | 2007       | ม.ค.      | 131.51.              | W.A.     |   | ม.ย.                    | 0.0.              | a.e.              | n.         | а. |
|   |                        |                          |          |               |               |                |               |            |           |                      |          |   |                         |                   |                   |            |    |
| 4 | +                      | สำนวนเงื                 | งัน *    |               |               |                |               | (กุลเงิน * |           |                      |          | ٣ | แหล่งเงินทุา            | *                 |                   |            | *  |
|   | 1. เงิ                 | ันกู้ภายในเ              | ประเทศ   | 1,000,000     | .00 THB       |                |               |            |           |                      |          |   |                         |                   |                   | ×          | i  |
|   | รวม วงเ                | เงินจากทุกเ              | แหล่งทุข | นเดือนต.ศ.    | 1,000,00      | וארע 0.00      |               |            |           |                      |          |   |                         |                   |                   |            |    |
|   | รวม วงเ                | เงินจากทุก               | แหล่งทุข | นปี 2563 1    | ,000,000.     | 00 ארע         |               |            |           |                      |          |   |                         |                   |                   |            |    |
| 6 | ผู้ประส                | านงาน                    |          |               |               |                |               |            |           |                      |          |   |                         |                   |                   |            |    |
|   | ข้อ-นามม<br>รู้ติกา รี | <sup>สกุล</sup><br>นรมย์ |          |               |               |                |               |            |           | สำแหน่ง<br>วิศวกร    |          |   |                         |                   |                   |            |    |
|   | โทร.<br>08594          | 53922                    |          |               |               |                |               |            |           | ទីដេត<br>testtest@gm | nail.com |   |                         |                   |                   |            |    |
|   |                        |                          |          |               |               |                |               |            |           |                      |          | 6 | บัน                     | ทึก               | ยก                | เล็ก       |    |
| 7 | มดิที่เกิ              | าี่ยวข้อง                |          |               |               |                |               |            |           |                      |          |   |                         |                   |                   |            |    |
|   | +                      | มดิ*                     |          |               |               | - 2013         | ານດານສັญญາຈຳ  | 18         | บาท       | วันที่อนุมัติ *<br>- |          | ۲ | เลือกไฟล์ *             |                   |                   |            | 0  |
|   | 1. es                  | รม. อนุมัติ              |          |               |               |                |               |            |           |                      |          |   | <u>HINT</u> รองรับให่ส่ | PDF ที่มีขนาดไม่เ | กิน 5 ເມດະໃນຕ໌ເກ່ | ำนั้น<br>🗵 | I  |
| 8 | เอกสา                  | รเพิ่มเดิม               |          |               |               |                |               |            |           |                      |          |   |                         |                   |                   |            |    |
|   | +                      | เลือกไฟ                  | ล์*      |               |               |                |               |            |           |                      |          |   |                         |                   |                   |            | 0  |
|   |                        | HINT SE                  | งรับไฟล์ | PDF ที่มีขนาง | ສໃໝ່ເກີນ 5 ເສ | เคะไบต์เท่านั้ | ч             |            |           |                      |          |   |                         |                   |                   |            |    |
|   | 1. P                   | rogress Re               | eport 1- | ARDO-S V.     | 1.2.1.pdf     |                |               |            |           |                      |          |   |                         |                   |                   | ×          |    |

# รูปที่ 17 หน้าจอแสดงเพิ่มข้อมูล แผนเงินกู้ระยะปานกลาง (5 ปี)

| <ul> <li>IIPM</li> </ul>      | I-PVY   ຈະນນ              | มบริการจัดการโครงกา × 🕂                                         | •                                                                             |                           |    |                    |                       |                      |        | -             |          | ×   |
|-------------------------------|---------------------------|-----------------------------------------------------------------|-------------------------------------------------------------------------------|---------------------------|----|--------------------|-----------------------|----------------------|--------|---------------|----------|-----|
| $\leftarrow \   \rightarrow $ | C (                       | D ใม่ปลอดภัย   csrs.ku.a                                        | c.th/iipmweb/pvy/plans/40463                                                  |                           | 07 | Q, T               | ☆ 0                   | •                    | 9      | 0             |          | ) E |
| Ø                             | สำนักงาน<br>คนชมด อะธา    | บริหารหนี้สาธารณะ ระบบบริเ<br>T MANAGEMENT OFFICE Infrastruct   | รารจัดการโครงการลงทุนภายใต้แพนการบริหารพ่<br>ze investment Project Management |                           |    |                    |                       |                      |        |               |          |     |
|                               | ← িি<br>₄ায়<br>ศันหาโครง | รงการเพื่อทำการทด<br>กงานบริหารหนึสาธารณะ<br>กการ ข้อมูลโครงการ | สอบ<br>แผนความต้องการเงินกู้ 5 ปี                                             |                           |    |                    |                       |                      | + เพื่ | มแผนา         |          |     |
|                               |                           |                                                                 |                                                                               |                           |    |                    |                       |                      |        |               |          |     |
|                               | ปี                        | สถานะ                                                           | ผู้ประสานงาน                                                                  | โทร.                      |    | ปรับ               | ปปรุงล่าส             | ุเด                  |        | ผลก<br>พิจาระ | าร<br>ณา |     |
|                               | <b>ปี</b><br>2563         | สถานะ                                                           | <b>ผู้ประสานงาน</b><br>ฐิติกา รื่นรมย์                                        | <b>ໂທ5.</b><br>0859453922 |    | <b>ปรับ</b><br>2 พ | มปรุงล่าส<br>.ค. 2019 | <b>ត្ត</b><br>11:39: | 59     | ผลก<br>พิจาระ | าร<br>ณา |     |

# รูปที่ 18 หน้าสรุปรวมเมื่อบันทึกข้อมูลแผนเงินกู้ระยะ 5 ปี

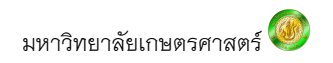